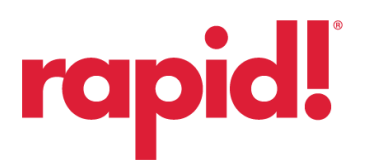

To add your new EMV/Tap-to-Pay card to your rapid!PAY app:

- 1. Log in and select ADD NEW CARD
- 2. Enter your 16-digit card number and expiration date

| 10:33                          |           | 🗢 🔳              | 10:35               |            |                | 🗢 🔳 |
|--------------------------------|-----------|------------------|---------------------|------------|----------------|-----|
| ≡ ra                           | pid!      |                  | <                   |            |                |     |
| PayCards Ac                    | counts Fi | nancial Wellness | Please enter ra     | pid! PayCa | ard informatio | on  |
| rapid! 🌔                       |           | • 2713           | Enter 16-digit Card | Number     | )              |     |
| Available Card Balance         |           |                  | Exp. month          |            | Exp. year      |     |
| <i><b>Q</b></i> <b>O O O O</b> |           |                  | 04                  |            | 2027           |     |
| Savings Balance: \$4.00        |           |                  |                     |            |                |     |
| Primary                        | • •       | Add Card         |                     |            |                |     |
| Card Activity                  |           |                  |                     |            |                |     |
| 📒 Direct Deposit               |           | >                |                     |            |                |     |
| 齢 Savings                      |           | $\rightarrow$    |                     |            |                |     |
| 😚 Mobile Wallet                |           | >                |                     |            |                |     |
| Rewards                        |           | >                |                     |            |                |     |
| Replace Card                   |           | >                |                     | Cont       | tinue          |     |
| Home Pay & Transfer            | Locators  | History          |                     |            |                |     |

## 3. Enter CVV, birthday, SSN and PIN

| 10:36 .il 🕈                     | ■ 10:38 .iil 🕈 🛙                                                            |
|---------------------------------|-----------------------------------------------------------------------------|
|                                 | Activate a PayCard                                                          |
| lease validate your information | Phone Number                                                                |
| 0.07                            | ( 813 ) 953-9567                                                            |
| 123                             | Email Address                                                               |
| 125                             | raigozalaura1@gmail.com                                                     |
| Date of Birth                   |                                                                             |
| 05/10/1999                      | Date of Birth                                                               |
| Enter CCN                       | 01/30/1967                                                                  |
| ***_**_*789                     | Social Security Number                                                      |
| 765                             | ***-**-*589                                                                 |
| Create a 4 digit PIN            | Success                                                                     |
| 1234                            | ouccess.                                                                    |
| Constant P101                   | Card Added Successfully. Your old card has been<br>replaced with a new card |
| 1024                            | replaced with a new card.                                                   |
| 1234                            | OK                                                                          |
|                                 | City                                                                        |
|                                 | Marwille                                                                    |
|                                 | ind y the                                                                   |
|                                 | State                                                                       |
|                                 | Tennessee                                                                   |
|                                 | Zip Code                                                                    |
|                                 | 37803                                                                       |
|                                 |                                                                             |
|                                 |                                                                             |
| Continue                        | Continue                                                                    |
|                                 |                                                                             |
|                                 |                                                                             |

4. Select YES to mark as PRIMARY card if this will be the primary card (multiple cards allowed in app)

| 10.36                                   |                        |          | all 🗢 🗩 |
|-----------------------------------------|------------------------|----------|---------|
|                                         | Activate a PayCar      | d        | ×       |
| Phone Number                            |                        |          |         |
| (813)953-9                              | 567                    |          |         |
| Email Address                           |                        |          |         |
| raigozalaura                            | 1@gmail.com            |          |         |
| Date of Birth                           |                        |          |         |
| 01/30/1967                              |                        |          |         |
| Social Security                         | Number                 |          |         |
| ***-**-*589                             |                        |          |         |
| Mark as                                 | Primary?               |          |         |
| Do you wisl                             | n to mark this card as | primary? |         |
|                                         |                        | NO       | YES     |
|                                         |                        |          |         |
| City                                    |                        |          |         |
| Maryville                               |                        |          |         |
|                                         |                        |          |         |
|                                         |                        |          |         |
| State                                   |                        |          |         |
| <sub>State</sub><br>Tennessee           |                        |          |         |
| State<br>Tennessee<br>Zip Code          |                        |          |         |
| State<br>Tennessee<br>Zip Code<br>37803 |                        |          |         |
| State<br>Tennessee<br>Zip Code<br>37803 |                        |          |         |
| State<br>Tennessee<br>Zip Code<br>37803 | Continue               |          | ~       |
| State<br>Tennessee<br>Zip Code<br>37803 | Continue               |          | ~       |